# MG-400 -Firmware Update Instruction-

## 1. ダウンロード

NUX「MG-400」の製品ページ (https://www.nuxefx.com/mg400.html) 最下部から、"MG-400Firmware (Mac or Windows)" をダウンロードします。ダウンロードしたファイルは圧縮されていますのでデスクトップなど分かりやすい場所に解凍し てください。

#### 2. コンピューターと接続

MG-400 の電源を切り、付属の USB-C ケーブルを使用してパソコンと MG-400 を接続してください。 ダウンフットスイッチと CTRL1 の 2 つのフットスイッチを押しながら (押し込んだ状態のまま)MG-400 の電源を入れます。 MG-40 のディスプレイに「Device Firmware Update」と表示されるまでフットスイッチは押したままにしてください。

### 3. アップデート

解凍したフォルダの中に有るアップデート用ソフト「NUX Device Updater.exe」を起動します。NUX Device Updater の 「Select File」を押し、同じフォルダ内の BIN ファイル(~.bin)を選択します。「Start Update」を押し、アップデートを 開始します。

※ アップデート中に USB ケーブル、電源ケーブルを抜かないように注意してください。

アップデートが完了したら。NUX DFU Updater を終了し、USB ケーブルを接続したまま MG-400 を再起動 (電源の ON/OFF)してください。

# ((ARAI & CO., INC.